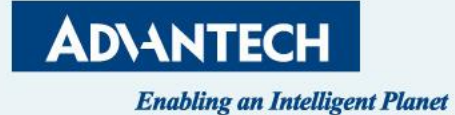

# **FWA-1013 QSG**

AE , Sam Chang 01/19<sup>th</sup> , 2023

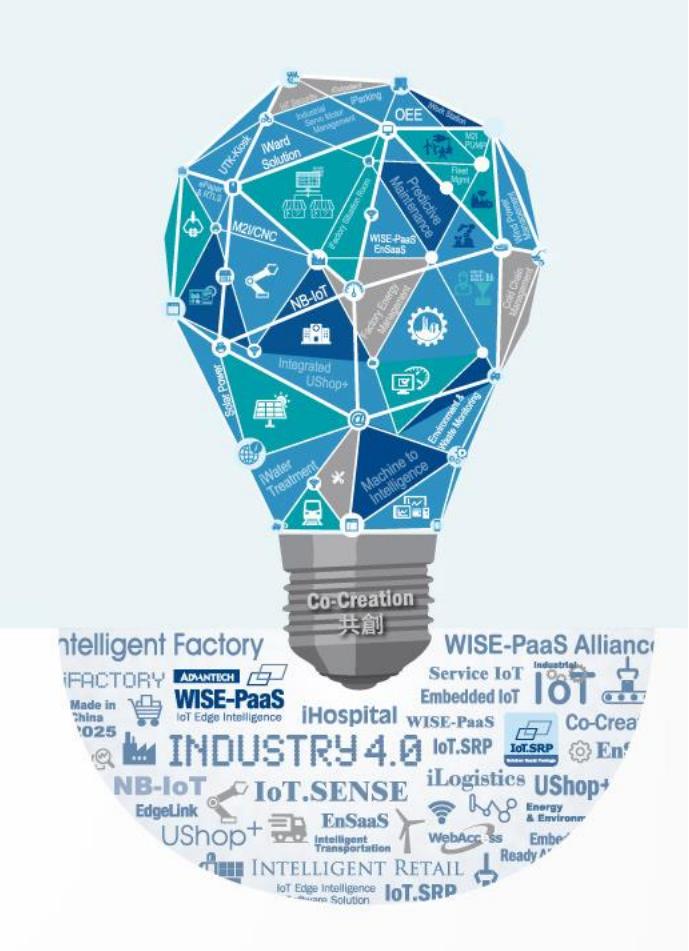

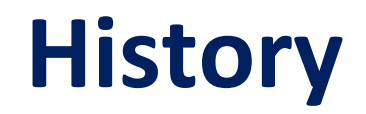

| Version | Date       | Handled by   | Note            |
|---------|------------|--------------|-----------------|
| Draft   | 2023/01/19 | Sam168.Chang | Draft           |
| 1.0     |            | Sam168.Chang | DIMM population |
| 1.5     |            | Sam168.Chang | BIOS update     |
| 2.0     |            | Sam168.Chang | Revised         |

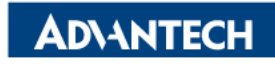

#### Agenda

- □ System Overview
- □ CPU location
- DIMM slot ID & Population
- □ Access the server via Monitor with VGA port
- □ Access the server via Console port
- □ Access the server via WebUI Access

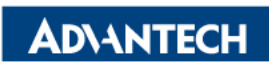

#### FWA-1013 Front IO (include ID information)

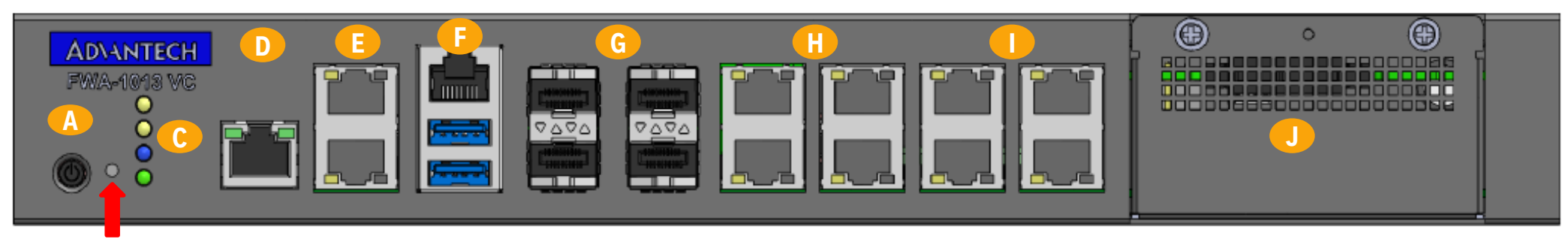

B

| A | Power button                         | F | RJ45 console+ 2x USB ports               |
|---|--------------------------------------|---|------------------------------------------|
| В | SW defined button                    | G | 4x 10G SFP+ ports                        |
|   | (SW_DEF_BTN)                         |   | -E822-C SFP DecpX(0,1,2,3)               |
| С | System & Status LEDs                 | Н | 4x 1GE RJ45 ports w/ Advanced LAN bypass |
|   | (SW_DEF_LED/Alert_LED/ID_LED)        |   | -E822-C 1GbE becpX(4,5,6,7)              |
| D | GE RJ45 port for IPMI                | I | 4x 1GE RJ45 ports                        |
|   |                                      |   |                                          |
| E | 2X 1GE RJ45 ports for MGMT (I210-AT) | J | Advantech NMC Slot                       |
|   | - i225 b0Xp0(b01p0/b02p0)            |   |                                          |

#### **FWA-1013 LED definition**

• For more details about SW Define Button and SW Define LED, please refer to "Advantech Linux Platform Software Guide for FWA-1013"

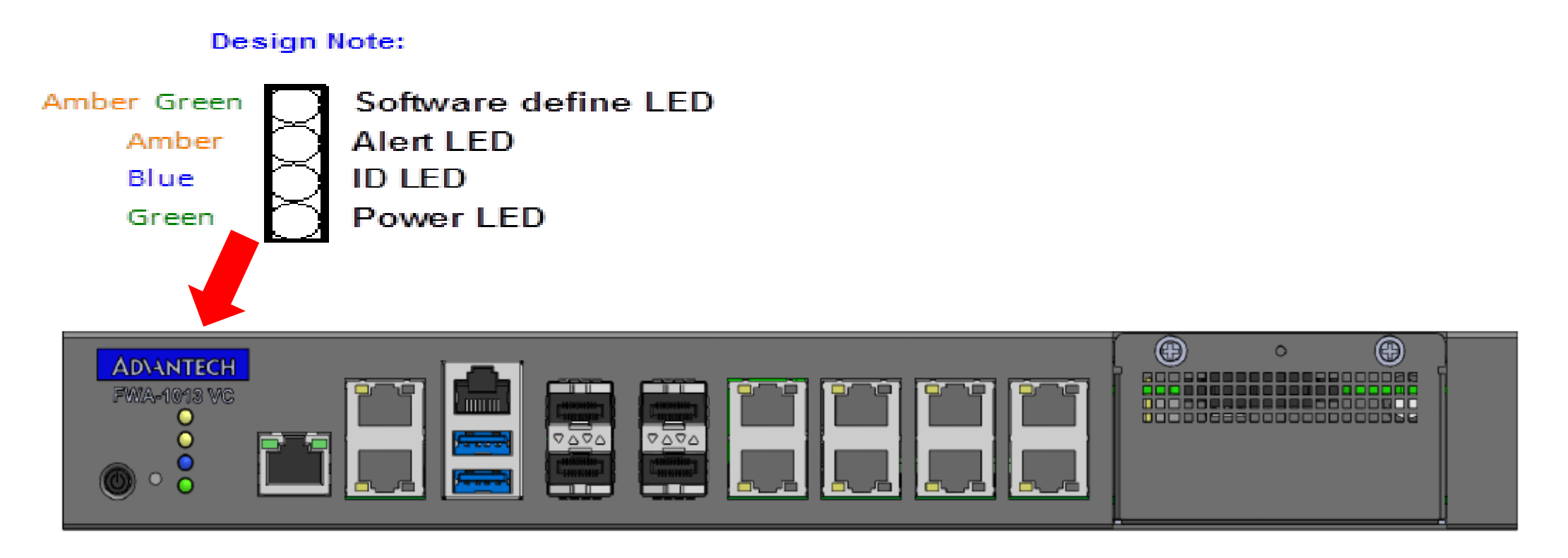

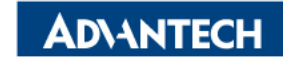

#### FWA-1013 Rear IO

| A<br>≹≹<br>↓ | B<br>DC-IN 2<br>O<br>12V | DC-IN 1 | PoE<br>12V<br>FAN 2 | FAN 1 | •••••••••••••••••••••••••••••••••••••• | G |  |
|--------------|--------------------------|---------|---------------------|-------|----------------------------------------|---|--|

| Α | Ground screw                                     | F | VGA Reserved<br>(by SKU Option)               |                   |
|---|--------------------------------------------------|---|-----------------------------------------------|-------------------|
| В | Single or Dual 12V DC input jack (by BOM Option) | G | Reserved for Wi-Fi Antenna<br>(by SKU Option) |                   |
| С | Single or Dual 12V DC input jack (by BOM Option) | н | FAN1                                          |                   |
| D | PoE 12V DC input<br>(by BOM Option)              | I | FAN2                                          |                   |
| E | Reserved for Wi-Fi Antenna<br>(by SKU Option)    |   |                                               |                   |
|   |                                                  |   |                                               | <b>AD</b> \ANTECH |

#### **NMC Insert**

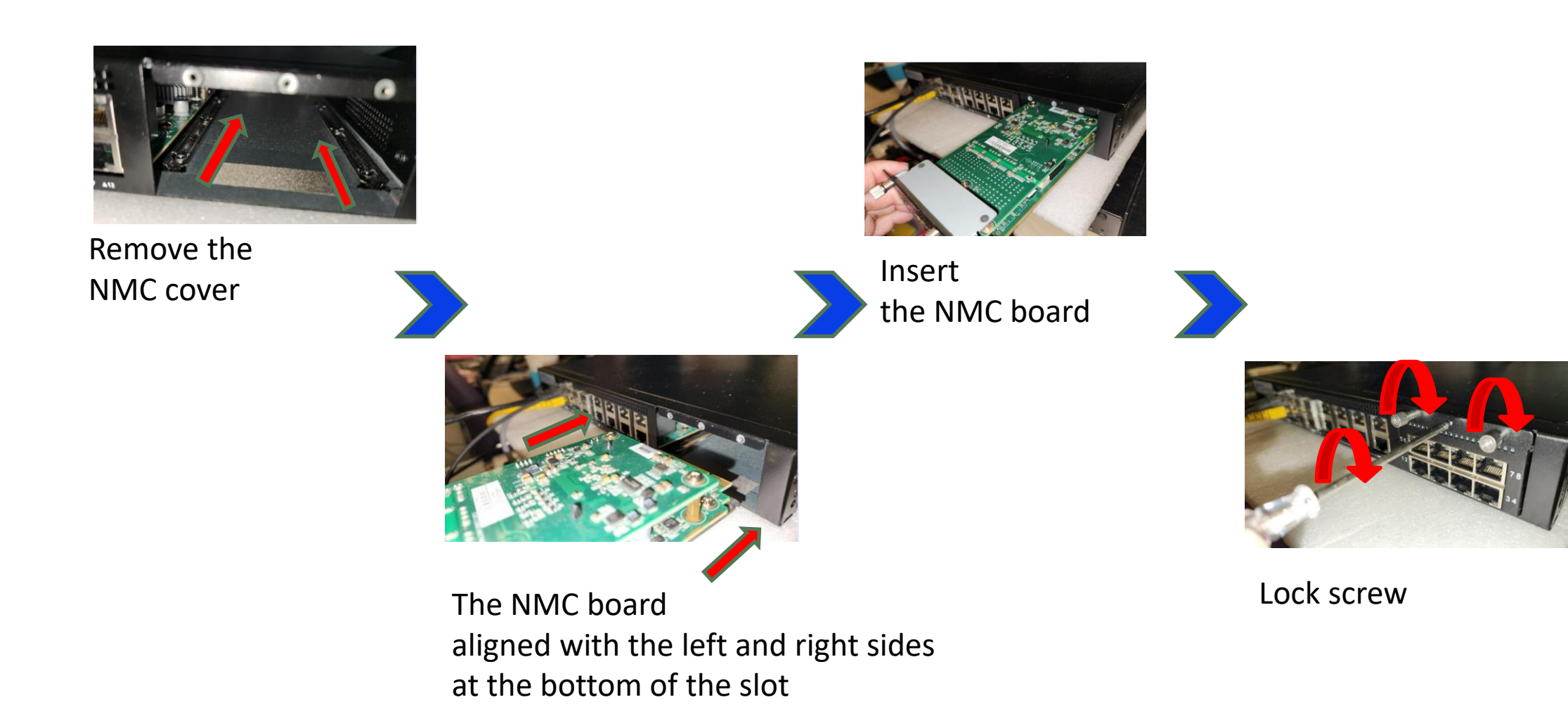

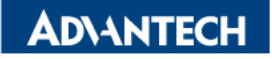

#### **3** selections to access platform

There are 3 ways to access platform for OS image installation

- VGA port for OS in TXT & GUI mode
- Console port for OS in TXT only
- > BMC Web for OS in TXT & GUI mode

Following pages will introduce page by page.

Power on the device

- Prerequisite:
  - ✓ Get AC 100-240V @ 50-60Hz, full range
- Device will boot:
  - ✓ Correct behavior: you can hear FAN rotating in maximum speed for a while then down and also the Power LEDs should light up

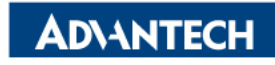

#### Access the server via Monitor with VGA port

#### □ Step#1 – Access the device

- Connect D-Sub 9 via VGA cable to Monitor and 2 USB ports for keyboard and USB stick
- OS installation without GUI and TXT mode only, please check with the OS vendor for details.

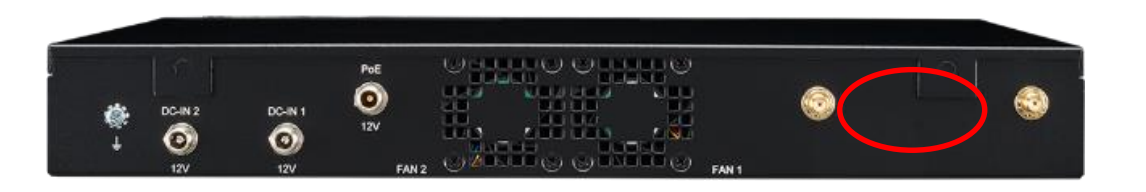

*Picture depicted the connector of VGA D-Sub 9. VGA output in Front Panel.* 

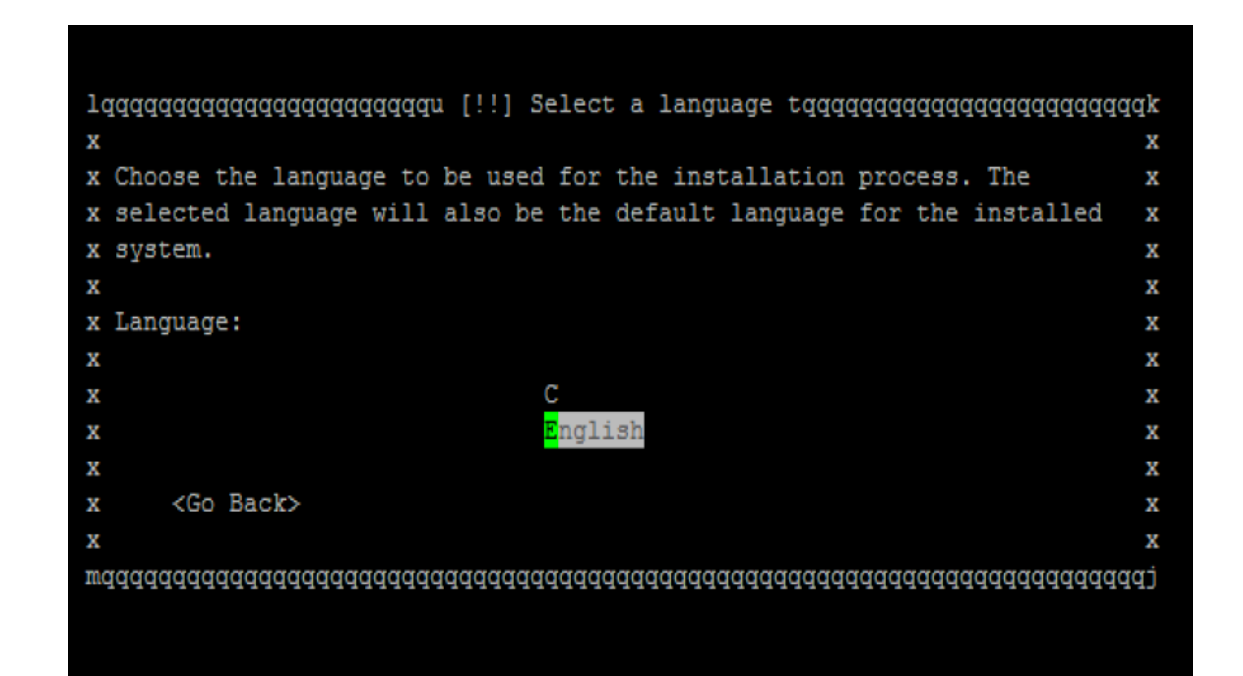

*Picture depicted the GUI for Ubuntu installation on Monitor* 

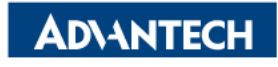

## Access the server via Console port [1/3]

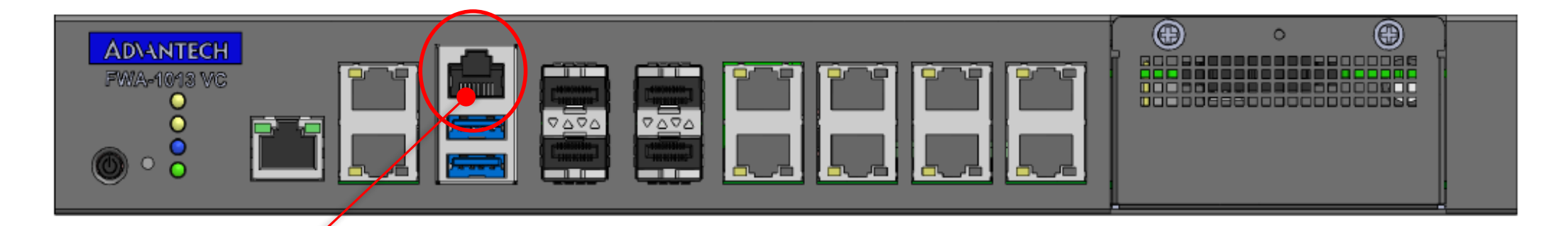

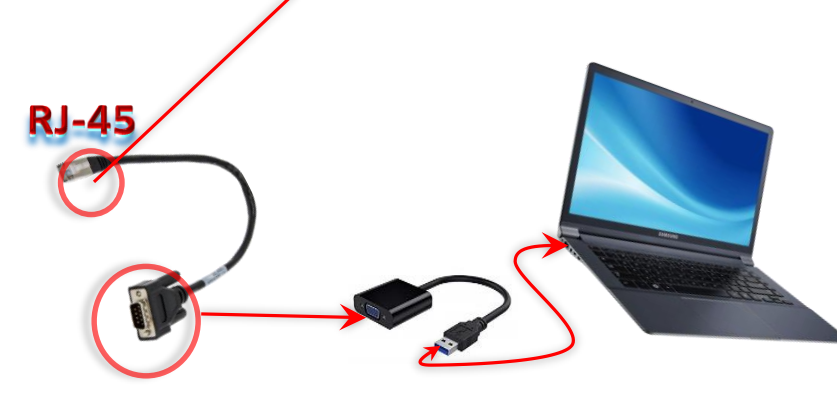

**DB9** Connector

- □ Step#2 Access the device
- Connect the PC to the server console
- Use Terminal (like PuTTY) with Baud rate: 115200
   Data bits : 8

Stop bits: 1

 OS installation without GUI and TXT mode only, please check with the OS vendor for details

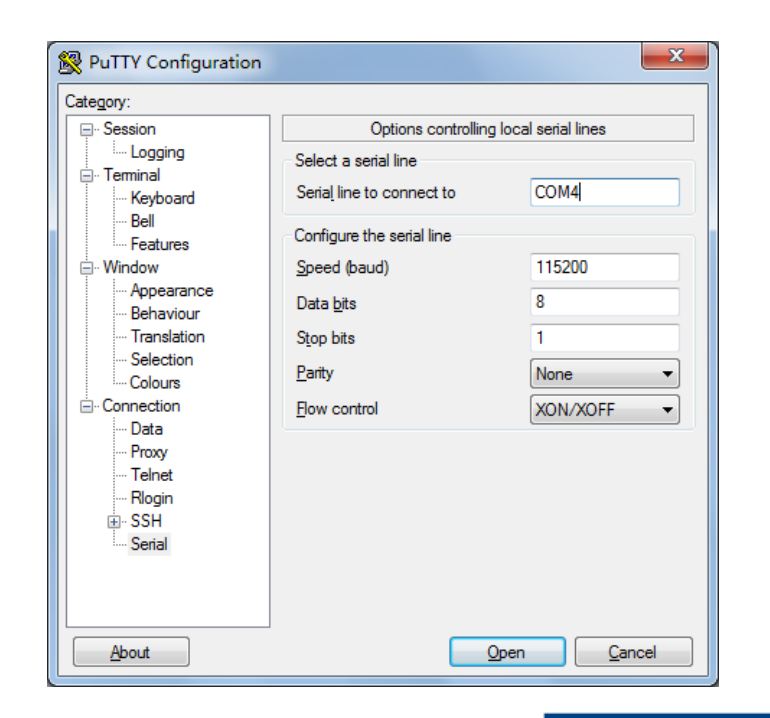

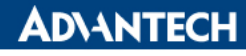

## Access the server via Console port [2/3]

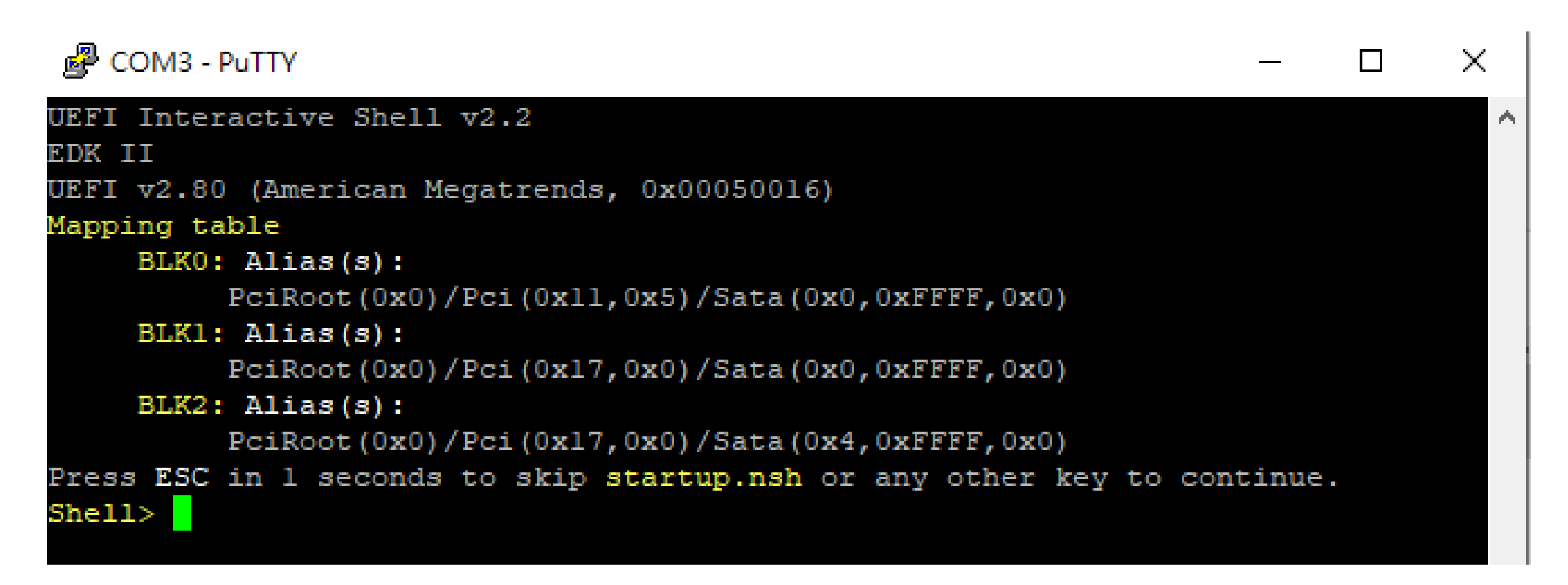

Picture depicted successfully server access via console if no OS installed

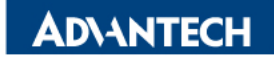

## Access the server via Console port [3/3]

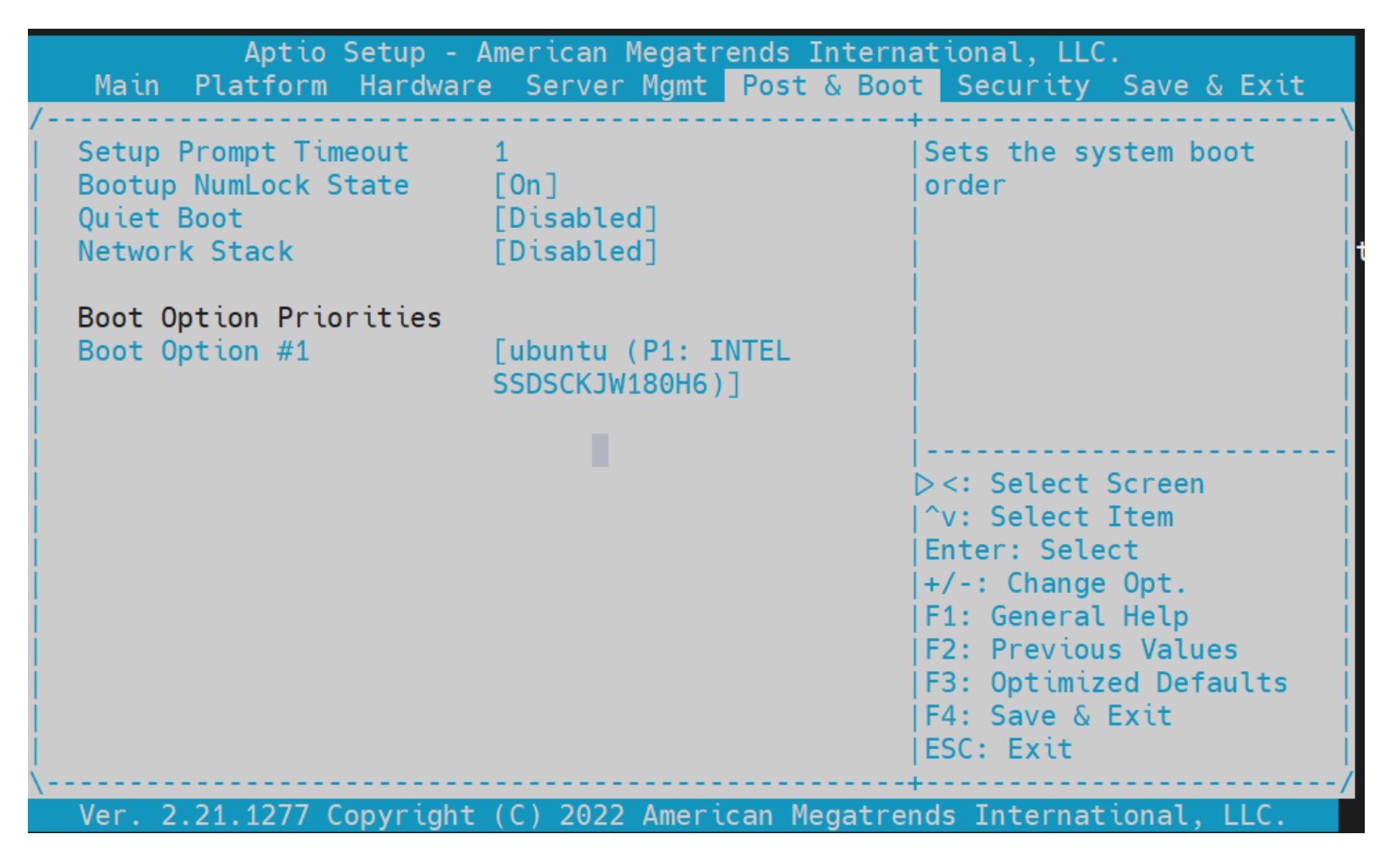

Picture depicted boot option priorities in Post & Boot page from BIOS Menu

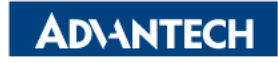

## Access the server via BMC WebUI Access[1/5]

#### □ Step#3 Setup BMC IP Address

Press **DEL** after boot up to enter BIOS, and select "Server Mgmt" page, then "BMC network configuration".

|                                                                                                    |                                             | t a boot boothing bays a chir                                                                                                    | Server Mgmt                                                                                                    |                                                                                                    |
|----------------------------------------------------------------------------------------------------|---------------------------------------------|----------------------------------------------------------------------------------------------------|----------------------------------------------------------------------------------------------------|----------------------------------------------------------------------------------------------------|
| BMC Self Test Status<br>OS Watchdog Timer<br>OS Wtd Timer Timeout<br>OS Wtd Timer Policy<br>> BMC network configurati<br>> BMC self test log<br>> System Event Log | PASSED<br>[Disabled]<br>10<br>[Reset]<br>DN | Configure BMC network<br>parameters                                                                                                    | BMC network configuration<br>***********************************                                                                                           | A Select to configure LAN A<br>channel parameters<br>statically or<br>dynamically(by BIOS or<br>BMC). Unspecified<br>option will not modify<br>ddress source MC network<br>ers during BIOS T |
| Ver 2 21 1277 Copuright (                                                                                                    |                                             | <pre>fl: Select Item<br/>Enter: Select<br/>+/-: Change Opt.<br/>F1: General Help<br/>F2: Previous Values<br/>F3: Optimized Defaults<br/>F4: Save &amp; Exit<br/>ESC: Exit</pre> | Subnet mask<br>Station MAC address<br>Router IP address<br>Router MAC address<br>00-00-00-00-00<br>Lan channel 2<br>Vec. 2 21 1277 Copyright (C) 2022 Amer | ect Item<br>Select<br>0-00 F1: General Help<br>F2: Previous Values<br>F3: Optimized Defaults<br>▼ F4: Save & Exit<br>ESC: Exit                                                               |

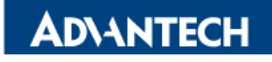

## Access the server via BMC WebUI Access [2/5]

After completing the steps above (BMC Web ip configured via either Bios or iptool), open your favorite browser

the enter the webui ip as below: <u>https://BMCIP</u>

The default login credentials by default:

- Username: administrator
- Password: advantech

| <b>AD\ANTECH</b>                                                                                                    | FWA-1013                                                                                                    |                                                                                                    |                                                                                                    |                                                                                                    |  |
|----------------------------------------------------------------------------------------------------|----------------------------------------------------------------------------------------------------|----------------------------------------------------------------------------------------------------|----------------------------------------------------------------------------------------------------|----------------------------------------------------------------------------------------------------|--|
|                                                                                                    | Overview                                                                                                    | Power Control 🧮 BIOS Post 🔿 Refresh 🌐 English 🅣 Logout                                                                                                    |                                                                                                    |                                                                                                    |  |
| Overview                                                                                                    | General Information                                                                                                    | Firmware Versions                                                                                                    | Software Versions                                                                                                    | Network Information                                                                                                    |  |
| Health<br>Advanced Inventory<br>Sensor Status<br>Event Log<br>Web Alert<br>Session<br>Configuration<br>Alerts<br>Network<br>Extra Configurations<br>Maintenance<br>BMC Interface Control<br>RAID Management<br>Remote Control<br>System Power Control<br>Front Panel | <ul> <li>BMC Up Time<br/>4 Hours 9 Minutes 38 Seconds</li> <li>BMC Booted on<br/>January 19, 2023 13:22:45 +08:00</li> <li>Hostname<br/>(none)</li> </ul> | >         BL<br>0.26.00000000           >         BMC<br>0.46.00000000           >         BMCONF<br>0.20.00000000           >         FPGA<br>0.09.00000000           >         BIOS<br>0.20.00000000           >         NVRAM<br>5.00.00000000 | <ul> <li>Advantech Node Explorer<br/>1.25.0 3220</li> <li>Advantech IKVM<br/>1.11.2 375</li> <li>Advantech Remote Storage<br/>1.0.10 72</li> <li>More</li> </ul> | LAN Channel #1           >         MAC Address<br>c4:00:ad:ed:8c:16           >         IPv4 mode<br>DHCP           >         IPv4 Address<br>172:17:10:184           LAN Channel #2         MAC Address<br>00:0b:ab:10:13:04           >         IPv4 mode<br>Static           >         IPv4 mode<br>Static           >         IPv4 Address<br>10:234:147.1 |  |
| iKVM Redirection<br>Remote Serial Console                                                                                                    |                                                                                                    |                                                                                                    |                                                                                                    |                                                                                                    |  |

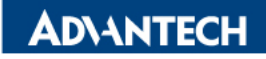

## Access the server via BMC WebUI Access [3/5]

After completing the steps above (BMC Web ip configured via either Bios or iptool), open your favorite browser

the enter the webui ip as below: <u>https://BMCIP</u>

The default login credentials by default:

- Username: administrator
- Password: advantech

| <b>AD\ANTECH</b>                                                                                                    | FWA-1013                                                                                                    |                                                                                                    |                                                                                                    |                                                                                                    |  |
|----------------------------------------------------------------------------------------------------|----------------------------------------------------------------------------------------------------|----------------------------------------------------------------------------------------------------|----------------------------------------------------------------------------------------------------|----------------------------------------------------------------------------------------------------|--|
|                                                                                                    | Overview                                                                                                    | Power Control 🧮 BIOS Post 🔿 Refresh 🌐 English 🅣 Logout                                                                                                    |                                                                                                    |                                                                                                    |  |
| Overview                                                                                                    | General Information                                                                                                    | Firmware Versions                                                                                                    | Software Versions                                                                                                    | Network Information                                                                                                    |  |
| Health<br>Advanced Inventory<br>Sensor Status<br>Event Log<br>Web Alert<br>Session<br>Configuration<br>Alerts<br>Network<br>Extra Configurations<br>Maintenance<br>BMC Interface Control<br>RAID Management<br>Remote Control<br>System Power Control<br>Front Panel | <ul> <li>BMC Up Time<br/>4 Hours 9 Minutes 38 Seconds</li> <li>BMC Booted on<br/>January 19, 2023 13:22:45 +08:00</li> <li>Hostname<br/>(none)</li> </ul> | >         BL<br>0.26.0000000           >         BMC<br>0.46.0000000           >         BMCONF<br>0.20.00000000           >         FPGA<br>0.09.00000000           >         BIOS<br>0.20.00000000           >         NVRAM<br>5.00.00000000 | <ul> <li>Advantech Node Explorer<br/>1.25.0 3220</li> <li>Advantech iKVM<br/>1.11.2 375</li> <li>Advantech Remote Storage<br/>1.0.10 72</li> <li>More</li> </ul> | LAN Channel #1           >         MAC Address<br>c4:00:adred;8c:16           >         IPv4 mode<br>DHCP           >         IPv4 Address<br>172:17.10.184           LAN Channel #2           >         MAC Address<br>00:0b:ab:10:13:04           >         IPv4 mode<br>Static           >         IPv4 Address<br>10:234.147.1 |  |
| iKVM Redirection<br>Remote Serial Console                                                                                                    |                                                                                                    |                                                                                                    |                                                                                                    |                                                                                                    |  |

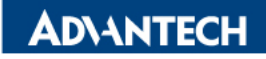

## Access the server via BMC WebUI Access [4/5]

Remote Control  $\rightarrow$  iKVM Redirection, select the OS image through Remote Storage for installation, Save Changes and Reset from **Save & Exit** page in BIOS Menu

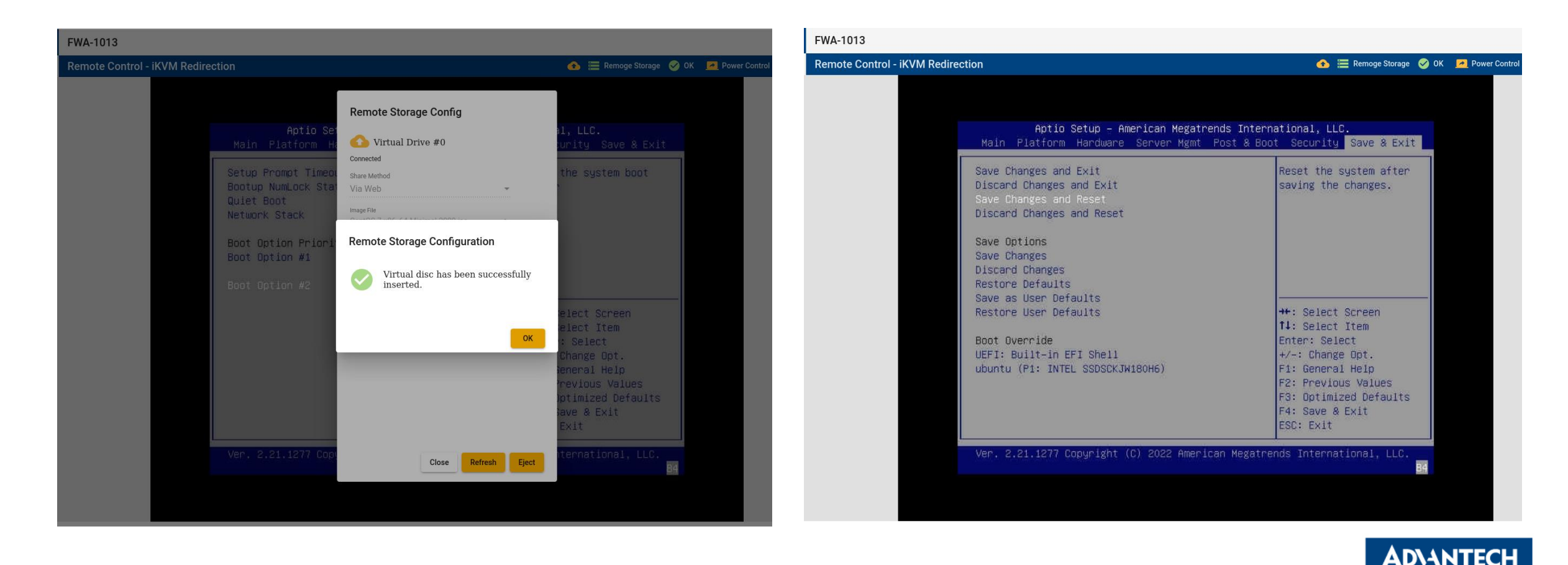

## Access the server via BMC WebUI Access [5/5]

Select "UEFI: BMC Virtual CDROM" as Boot Option #1 from **Post & Boot** in BIOS Menu.

The OS installation guide GUI popup after BIOS reset

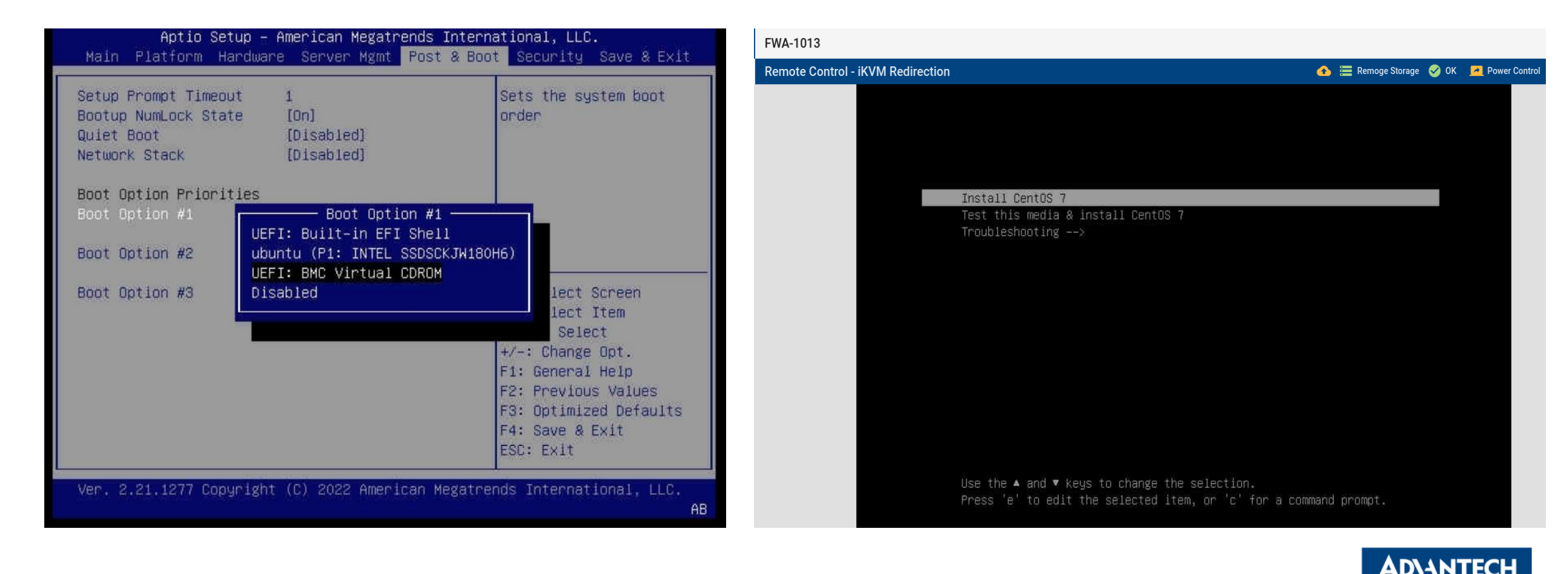

#### Go Together, We Go Far and Grow Big

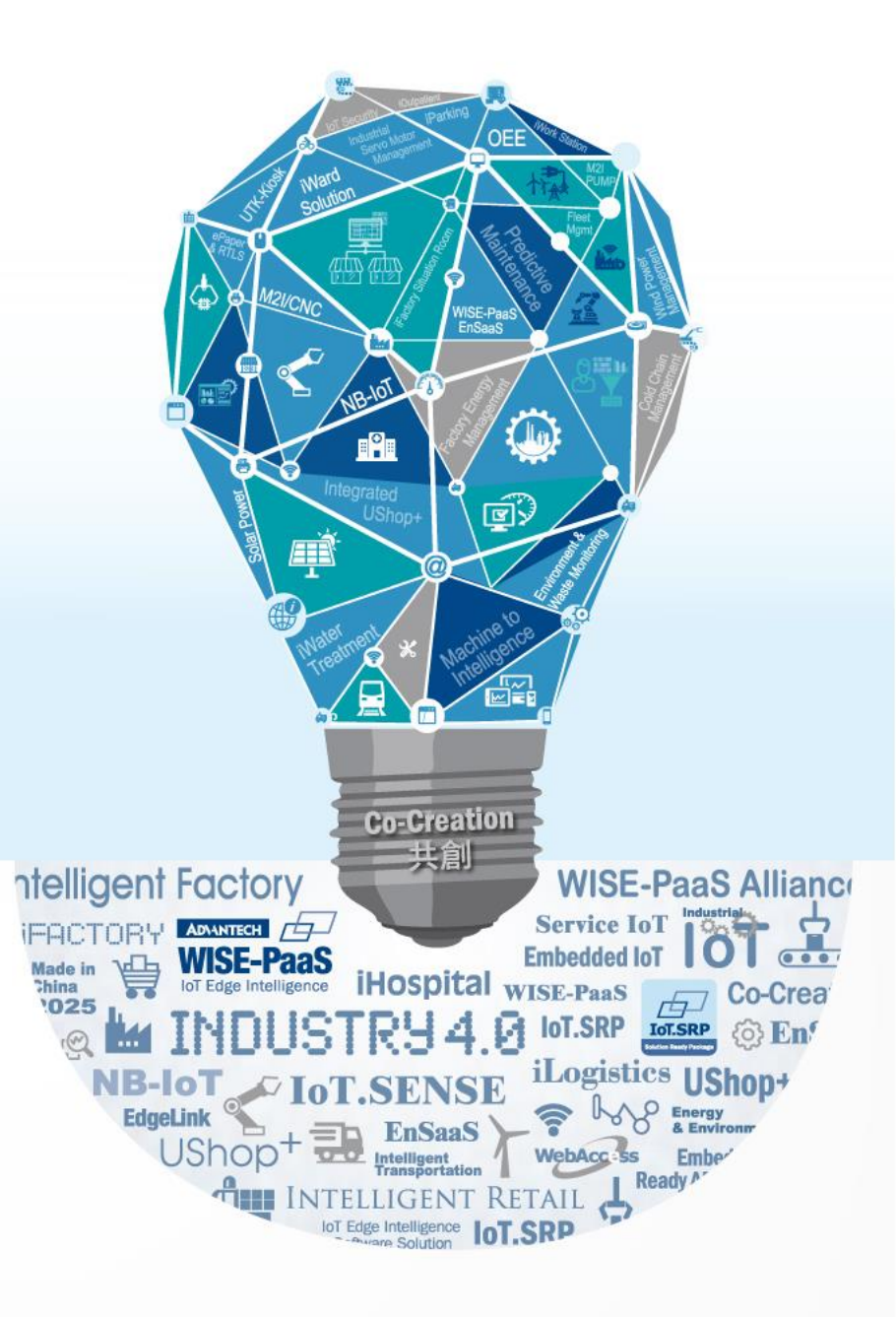